## Ocusell List Plus™

## Quick Guide: How to copy a listing to another MLS

If you are listing similar homes, cloning an existing listing in Ocusell lets you quickly duplicate it, saving you time and money.

## How to clone an existing listing in Ocusell:

1 Find the listing you want to clone on your dashboard, then click the 3 dots in the topright corner of the listing tile. Select "clone" from the list and choose whether to include images. You're cloned listing will appear in your drafts dashboard within a couple minutes!

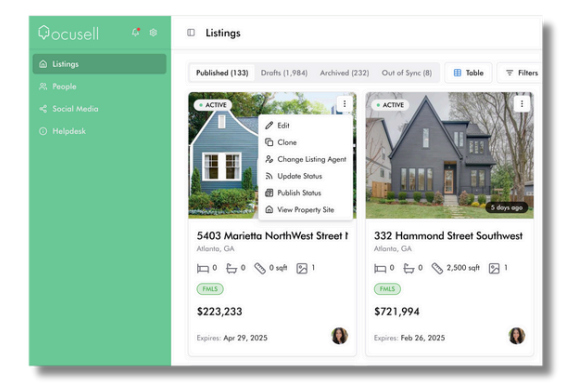

## How to copy a listing from one MLS to another:

- Enter edit mode on the cloned listing that you want to publish to an additional MLS.
- 2 In the overview section of your listing form, you'll see the option to "+ Add MLS". Click the button, select the MLS and property type, and hit submit. The listing will be update with the required fields for the additional MLS.

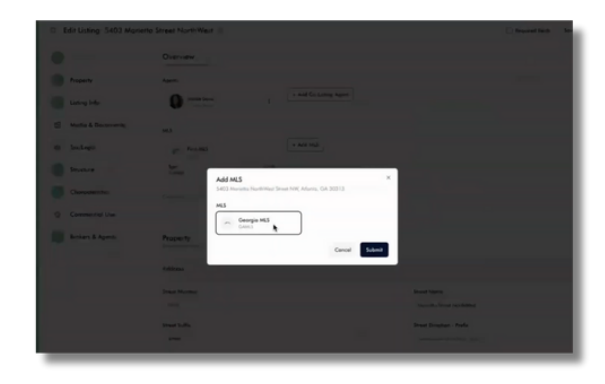